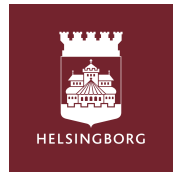

# Úng dụng Tempus Hemma Webb Cho phụ huynh hoặc người chăm sóc trẻ.

#### Mở trang webb và ghi vào www.tempushemma.se

- Chọn khu vực "Helsingborg ".
- Chọn cơ quan" Helsingborg stad ".
- Nhấn vào ô màu xanh Helsingborg BankID và đăng nhập vào bằng BankID của bạn. Nếu bạn không có BankID thì hãy liên lạc với trường mầm non của con bạn.

| Tempus Hemma            | <b>(2</b> - |
|-------------------------|-------------|
| Väli område             |             |
| Helsingborg             | ~           |
| Välj verksamhet         |             |
| Helsingborgs stad       | ~           |
| Användarnamn & lösenord |             |
| Helsingborg BankID      |             |

## Đặt thời khóa biểu/ báo cáo nghỉ.

- Khi bạn đăng nhập vào bạn sẽ thấy thông tin của con bạn, lịch sự kiện và thời khóa biểu về giờ của ngày hôm đó.
- Nhấn vào ô " schema / ledighet "
- Điền giờ giấc cho tuần bạn muốn làm thời khóa biểu bằng cách ấn vào dưới ô của mỗi ngày. Nếu con bạn nghỉ thì ấn vào ô nghỉ. Tất cả đều được tự động lưu lại.
- Khi bạn ấn vào một ngày thì bạn có thể cho thêm vào thông tin nếu có người khác đón.
- Nếu bạn muốn có thời khóa biểu giống nhau cho những tuần kế tiếp hoặc cho những đứa con, ấn vào "tryck kopiera mellan barn / veckor ngay trên thời khóa biểu của tuần.
  - Sao chép cho trẻ khác: Chọn trẻ bạn muốn sao chép và đánh dấu vào những tuần nào. Ấn " kopiera mellan barn".
  - Sao chép cho nhiều tuần. Chỉ đánh dấu vào những tuần nào bạn muốn sao chép sau đó ấn " kopiera till veckor ".

| ♠ Översikt 🖸 Schema/ridighet 🕈 Fränzersannall O Historik                                                                                                    | torsdag 11/4          | Kopiera schemat vecka 15 från ett barn till ett annat                                                                                                    |
|----------------------------------------------------------------------------------------------------|-----------------------|----------------------------------------------------------------------------------------------------|
| September Managerey (S. 201-160)     September Managerey (S. 201-160)     Septem      | Testavd 🛞             | rran Lesss Stierning pa restavolerning      In jarnoris Storerna pa restavolerning      Zopiera även eventuella hämtare och Kommer själv/Hem själv     Kopiera även Meddelanden     Kopiera mellan barn                                                                                                    |
| Vite role mining if and a first sector of the sector of the sector of th | Kommer själv ?        | Kopiera hela schemat vecka 15 till andra veckor<br>Valj barn ati kopiera<br>20 Tess<br>20 Sinon<br>Valj veckor ati kopiera till                                                                                                    |
| Kill         Image 201         Image 201         Ima                                                                                                    | Hem med Ej valt V G ? | 2024         15         16         17         18         19         20         21         22           Visa fler         Visa fler |
| v.18         max         indiag 254         indiag 254                                                                                                    | Mer info              | ✓ Kopiera till veckor                                                                                                    |

### Báo cáo vắng mặt.

- Ấn vào ô " frånvaroanmäl" nếu con bạn cần ở nhà để chăm sóc.
- Chọn tên con mà bạn muốn xin nghỉ.
- Chọn ngày mà bạn muốn xin nghỉ ở lịch.
- Chọn nghỉ một phần trong ngày hoặc nguyên ngày.
- Cho sự đồng ý rằng thông tin được lưu ở Tempus nếu có ai cần.
- Ân vào ô Frånvaroanmäl.

| 1 1        | mpus             | Hemm        | ıa          |                   |             |                  |             |                                    | <b>¦†</b> ‡ Inställningar | Frånvaroanmäl - Tess 8/4                                                                             |  |
|------------|------------------|-------------|-------------|-------------------|-------------|------------------|-------------|------------------------------------|---------------------------|----------------------------------------------------------------------------------------------------|--|
| 🕈 Översikt |                  |             |             | 🛱 Schema/ledighet |             |                  |             | 🅈 Frânvaroanmäl                    | ာ Historil                | <ul> <li>■ Frånvarande hela dagen</li> <li>○ Del av dagen</li> </ul>                                 |  |
|            |                  |             |             |                   |             |                  |             |                                    |                           | Information om frånvarokategorin (sparas inte)                                                       |  |
| ranv       | aroani           | nai         | -           |                   |             |                  |             |                                    |                           | Ej valt 🗸                                                                                            |  |
| Tess       | Testarss         | on ~        |             |                   |             |                  |             |                                    |                           | Meddelande (frivilligt)                                                                              |  |
| v.14       | nåndag<br>1<br>8 | tisdag<br>2 | onsdag<br>3 | torsdag<br>4      | fredag<br>5 | lördag<br>6      | söndag<br>7 |                                    |                           | 0 / 140                                                                                              |  |
| v.15       | Ŭ.               | Ĩ.,         | 10          |                   | 16          | 15               |             |                                    |                           | Om du lämnar Frånvaroanledning eller Meddelande samtycker du till att dessa uppgifter sparas i Tempu |  |
| v.16       | 15               | 16          | 17          | 18                | 19          | 20               | 21          |                                    |                           | Jag samtycker till att ovan lämnad information lagras i Tempus.                                      |  |
| v.17       | 22               | 23          | 24          | 25                | 26          | 27               | 28          |                                    |                           |                                                                                                    |  |
| v.18       | 29               | 30          | 1           | 2                 | 3           | 4                | 5           |                                    |                           | 🕈 Frânvaroanmäl 🛛 Avbryt                                                                             |  |
| (Kom ił    | iåg: Ledij       | ghet rapp   | oorteras u  | nder Lägs         | schema      | /ledighet,       | inte här)   |                                    |                           | Mar information om frånvara                                                                          |  |
| vler inf   | ormation         | n finns på  | sida 14 c   | och 15 i de       | tta doku    | ment: <u>Soc</u> | ialstyrels  | en: Smitta i förskolan? En kunskap | söversikt                 | Mer mormation om tranvaro                                                                            |  |

#### Sự khác nhau của nghỉ và vắng mặt.

Nghỉ được báo cáo khi trẻ không cần có mặt ở trường mầm non hoặc fritid , ví dụ nếu có người khác chăm sóc trẻ hoặc nếu gia đình đi du lịch.

Vắng mặt là khi trẻ đã có thời khóa biểu ở trường mầm non/ fritid nhưng không thể có mặt vì đi khám bác sĩ hoặc bị bệnh.

#### Xin phép nghỉ ở UnikumFamilj.

Nếu con bạn bị bệnh việc quan trọng là bạn phải nhắn tin cho trường mầm non. Đơn giản nhất là bạn nhắn tin qua app Unikum familj, ở đây bạn có thể theo dõi tài liệu của con bạn.

- Ấn vào ô "frånvaroanmälan " và chọn trẻ mà bạn muốn xin phép nghỉ.
  - Đánh dấu vào những ngày mà con bạn bị bệnh sau đó ấn vào " rapportera".
    - Bây giờ trường mầm non nhận được thông báo về việc xin phép cho con nghỉ của bạn.